变换思路,解决页码设置难题PDF转换可能丢失图片或格式,建议阅读原文

https://www.100test.com/kao\_ti2020/135/2021\_2022\_\_E5\_8F\_98\_E 6 8D A2 E6 80 9D E8 c98 135983.htm 在打印小册子或编辑 书籍的过程中,我们有可能会碰到这样的一则难题:要是想 把打印出来的内容装订成一本32开的小册子时,我们往往只 需要进入到页面设置对话框中,将纸张属性设置为16开、2栏 打印就可以了;在这种设置状态下,每栏都应该在页脚处设 置有不同的页号。不过因为两栏内容处于同一个页面,要是 直接在页脚处添加页号时,就可能使同一页面中的两栏页码 完全相同,那我们有没有办法解决这样的页码设置难题呢? 其实,只要我们变换一下思路,按照下面的操作步骤来正确 设置页码,就能轻松做到让同一页面中的两栏页脚处显示不 同的页码。 首先启动Word应用程序,并打开需要打印的目标 文档:然后依次单击文本编辑界面中的"文件"/"页面设置 "命令,进入到打印页面设置窗口,在该窗口中将纸张属性 设置为16开、2栏打印。下面,再将鼠标指针移动到已经分为 两栏的目标文档中的任意一张页面,然后单击菜单栏中的" 视图 " 菜单项,从弹出的下拉菜单中执行 " 页眉/页脚 " 命令 ,打开"页眉/页脚"工具栏,当然我们也能直接用鼠标双击 目标文档任意一页面中的"页眉/页脚"区域,来快速打开" 页眉/页脚"工具栏。 接下来将鼠标指针移动到"页脚"区域 处,并同时按下键盘上的Ctrl键与F9键,这样的话鼠标指针所 在的位置就会自动弹出一个包含有阴影的花括号"{}",该 括号其实就是域标志;在该域标志中我们可以直接输入字符 串"=",然后再同时按下键盘上的Ctrl键与F9键,这样我们

又将看到一个包含有阴影的花括号"{}"(如图1所示),在 这个域标志中我们需要输入字符串"page",以便提醒Word 应用程序此处插入的是当前页面的域代码。下面再将鼠标移 动到内部域标志之后,然后输入字符串"\*2-1",这样的话 在当前页面的页脚处我们就能看到"{={page}\*2-1}"这样完整 的一行域代码了。编辑好域代码后,再将鼠标指针移动到该 域代码中,同时按下键盘上的Shift键与F9键,如此一来我们 就能在当前页面的左侧页脚区域处看到具体的页脚号码了。 100Test下载频道开通,各类考试题目直接下载。详细请访问 www.100test.com